# Confirmation/Change of the owner information

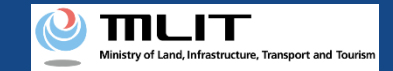

# Confirmation/Change of the owner information

### Confirming/Changing the owner information.

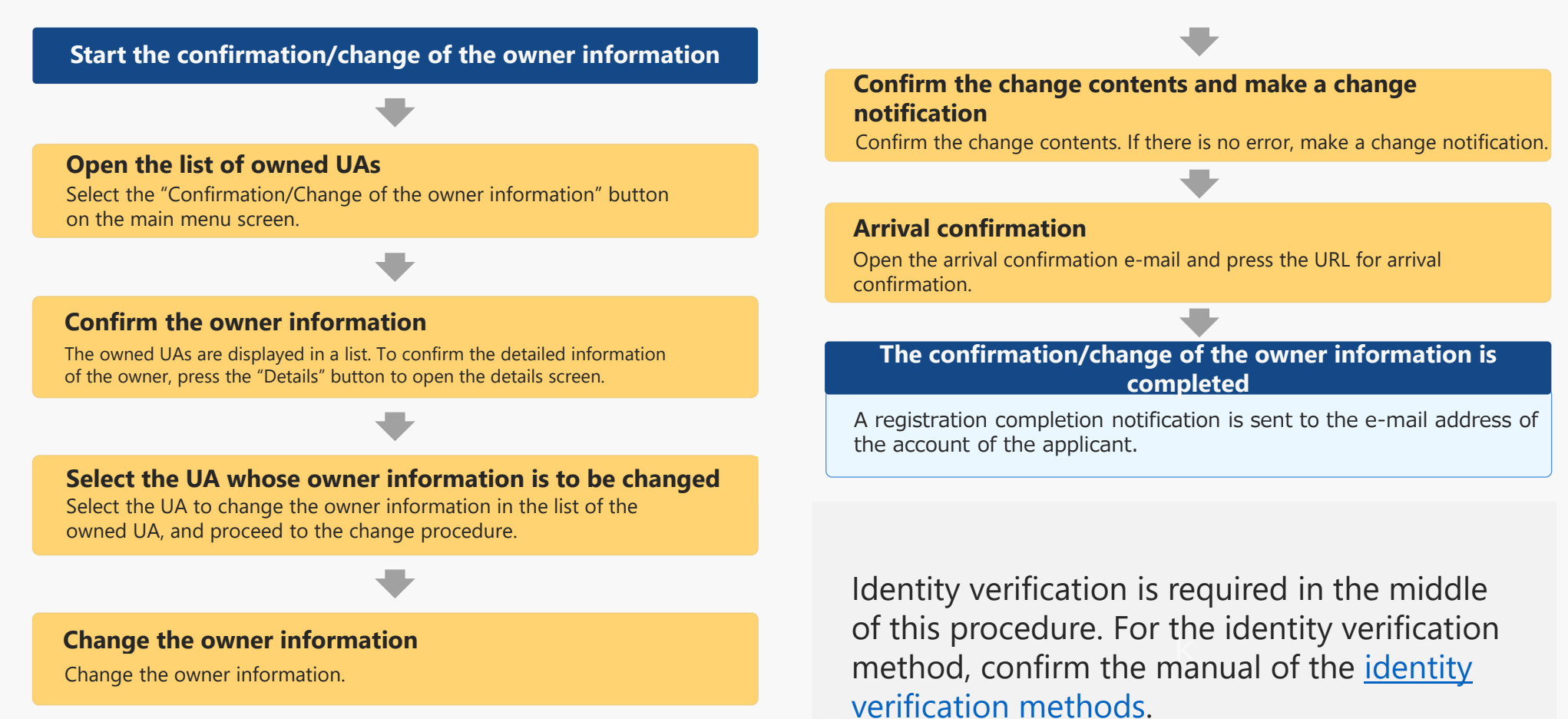

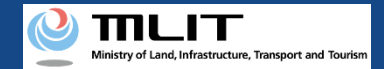

# Items necessary for the confirmation/change of the owner information

The items necessary for the procedure depend on whether the applicant is an individual or a corporation, the procedure contents, and the identity confirmation method. Confirm them and proceed to the procedure.

|                                       | Individual                                                                                                  | Corporation                                                                                                    |  |  |
|---------------------------------------|----------------------------------------------------------------------------------------------------|----------------------------------------------------------------------------------------------------|--|--|
| Owner information<br>after the change | <ul> <li>Name</li> <li>Address</li> <li>Birth date</li> <li>Phone number</li> <li>E-mail address</li> </ul> | <ul> <li>Corporation number</li> <li>Company/Organization<br/>name</li> <li>Name of the representative</li> <li>Location of the head office<br/>or the principal office</li> <li>Department name of<br/>the person in charge</li> <li>Phone number of the<br/>person in charge</li> <li>E-mail address</li> </ul> |  |  |
| Others                                | <ul> <li>DIPS2.0 account</li> <li>ID</li> <li>Power of attorney</li> </ul>                                  |                                                                                                    |  |  |

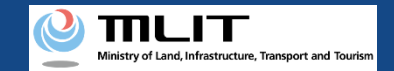

# Confirmation/Change of the owner information [Open the list of owned UAs]

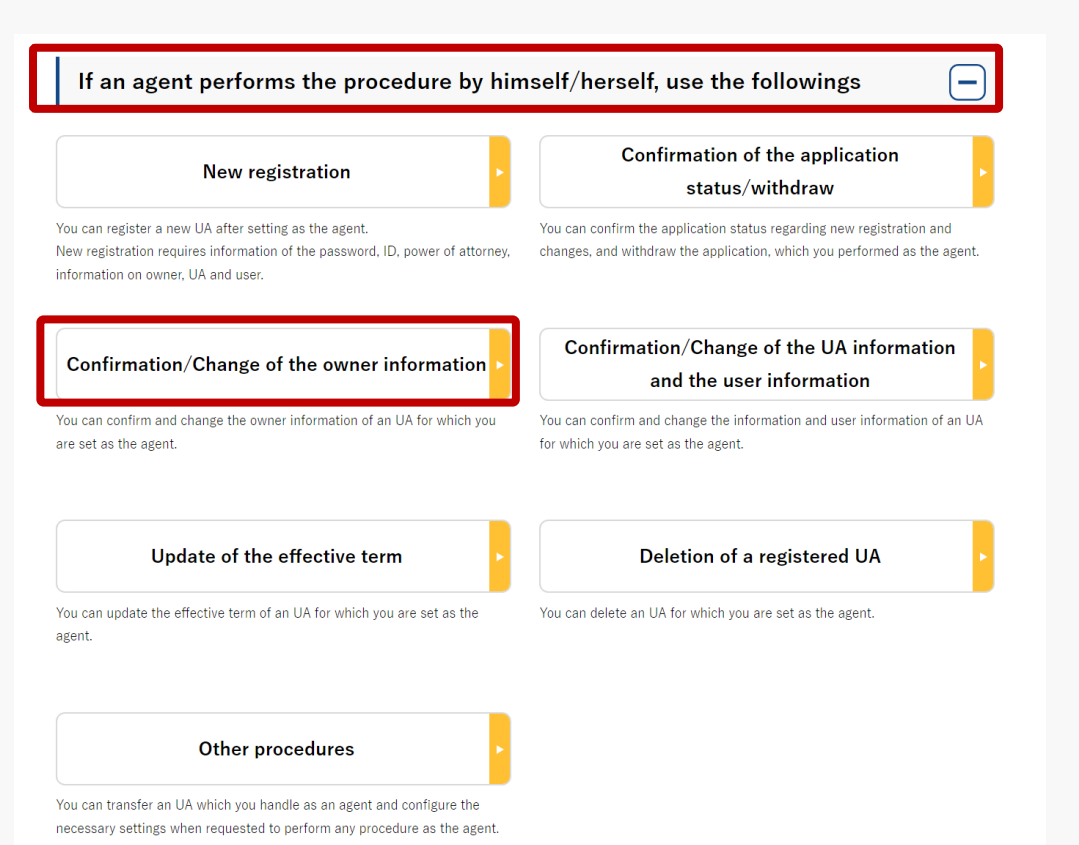

Select the "Confirmation/Change of the owner information" button in the frame of "If an agent performs the procedure, use the followings".

The screen of the list of owned UAs will open.

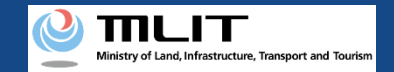

# Confirmation/Change of the owner information [Confirm the owner information]

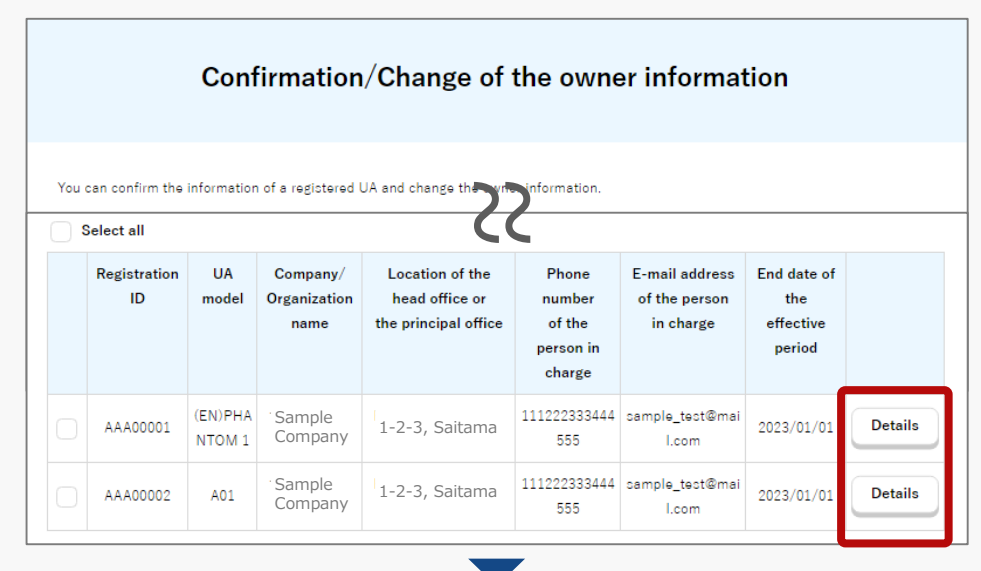

|                                                                   | Details of registered information                    |
|-------------------------------------------------------------------|------------------------------------------------------|
| You can confirm and char                                          | ge registered information of an owner, UA, and user, |
|                                                                   |                                                      |
| Owner informa                                                     | ation                                                |
| Owner informa                                                     | 123                                                  |
| Owner informa<br>Corporate number<br>Company/Organization<br>name | 123<br>Sample Company                                |

The owned UAs are displayed in a list. Registration ID, UA model, Name of the owner ,Phone number and E-mail address allows you to perform a partial match search.

To confirm the detailed information of the owner, select the "Details" button to open the details screen.

The confirmation of the owner information is completed

To continue to change the owner information, proceed to the following procedure.

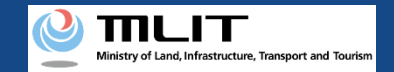

# Confirmation/Change of the owner information [Select the UA whose owner information is to be changed]

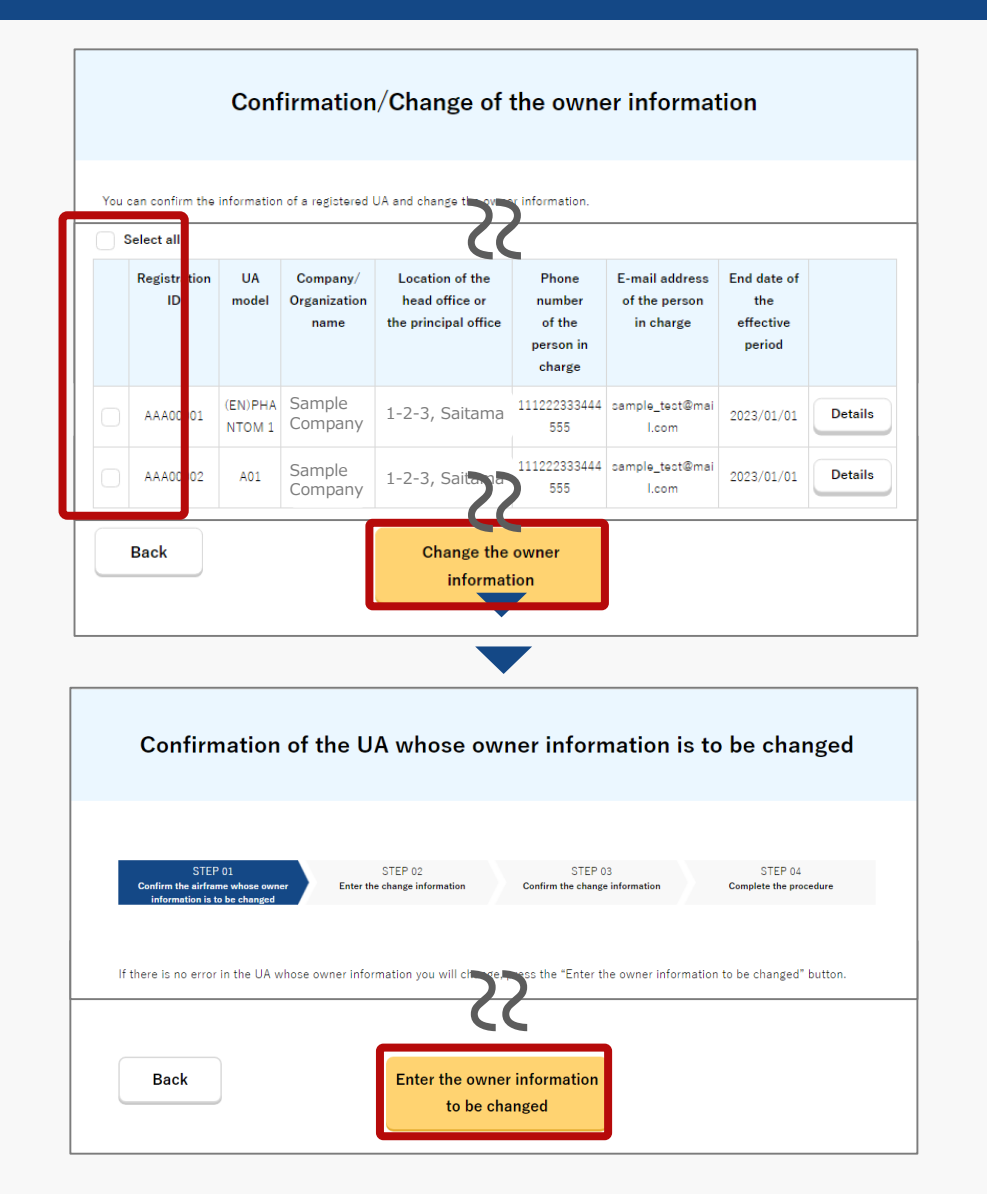

In the list of the owned UAs, check the UA whose owner information is to be changed. You can select multiple UAs.

After selecting a UA, press the "Change the owner information" button.

You cannot select multiple UAs with different owners in one application.

If you have selected multiple UAs with different owner information (phone number, e-mail address, etc.), a dialog will be displayed. Confirm the contents shown on the dialog and press "OK" or "Cancel."

The purpose of this function is to avoid a mixture of new and old information in UAs of the same owner.

A list of the selected UAs is displayed. Confirm it and press the "Entry of the owner information to be changed" button.

The change form of the owner information opens.

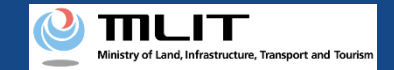

# Confirmation/Change of the owner information [Change the owner information]

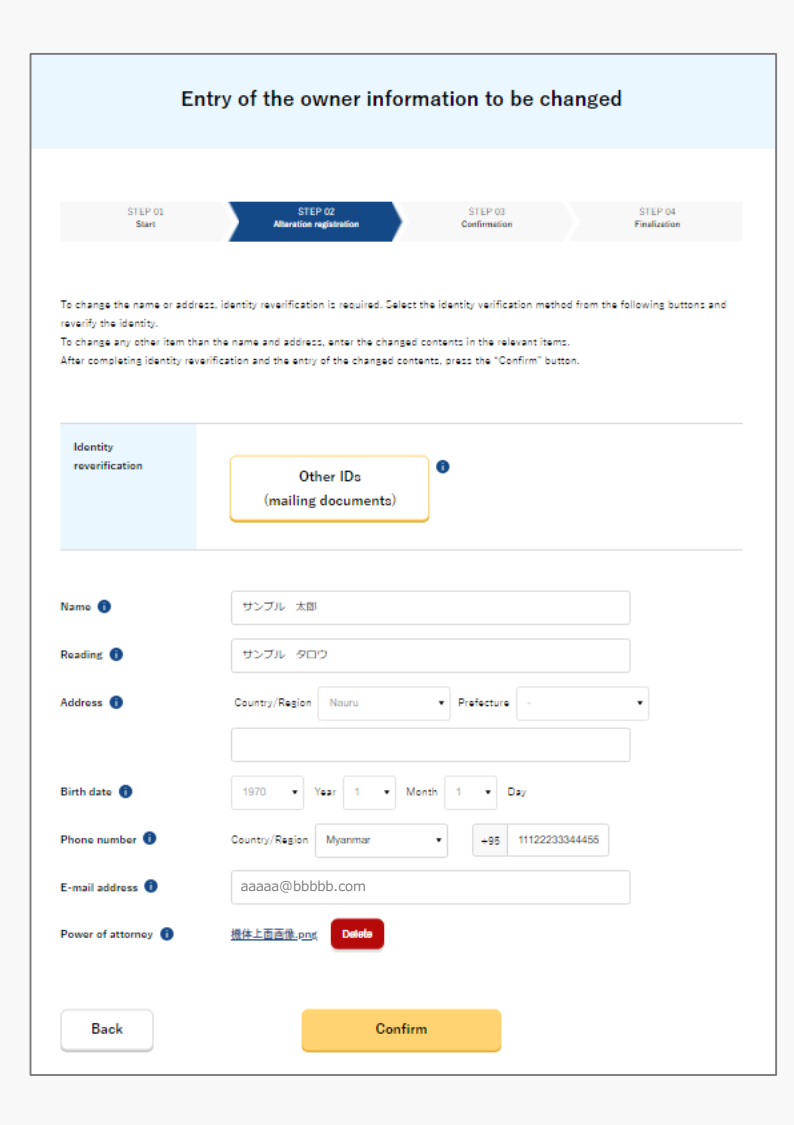

A change of the name or address of the owner requires identity verification (To change any other information than the name or address, identity verification is not required).

For a procedure by an agent, only "Other IDs (mailing documents)" is available. For the identity verification procedure, also confirm the manual of the <u>identity</u> <u>verification methods</u>.

Enter the new owner information. After entering the information, press the "Confirm" button.

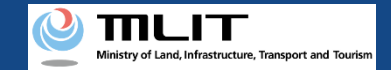

# Confirmation/Change of the owner information [Confirm the change contents and make a change notification]

| Con                                                                         | firmation of th                                              | e owner, UA, ar                                                | nd user inform                                             | nation                                         |  |
|-----------------------------------------------------------------------------|--------------------------------------------------------------|----------------------------------------------------------------|------------------------------------------------------------|------------------------------------------------|--|
|                                                                             |                                                              |                                                                |                                                            |                                                |  |
| STEP 01<br>Start                                                            | STEP 02<br>Identity verification                             | STEP 03<br>Alteration registration                             | STEP 04<br>Confirmation                                    | STEP 05<br>Finalization                        |  |
|                                                                             |                                                              |                                                                |                                                            |                                                |  |
| Confirm the owner inform<br>If there is any change in t<br>make correction. | ation, UA information, and u<br>he UA information or user in | ser information to be updated<br>formation, press the "Correct | , and then press the "Apply<br>the UA" button or the "Corr | for update" button.<br>ect the user" button to |  |
| Owner informa                                                               | ation                                                        |                                                                |                                                            |                                                |  |
|                                                                             |                                                              |                                                                |                                                            |                                                |  |
| UA serial number                                                            | 01412356789041235678                                         |                                                                |                                                            |                                                |  |
| Additional alteration                                                       | No                                                           |                                                                |                                                            |                                                |  |
| Alteration                                                                  | Not altered                                                  |                                                                |                                                            |                                                |  |
|                                                                             |                                                              |                                                                |                                                            | Correct the UA                                 |  |
| • User information                                                          |                                                              |                                                                |                                                            |                                                |  |
|                                                                             |                                                              |                                                                |                                                            |                                                |  |
| Confirmation that the<br>owner and user are<br>the same person              | Same as the owner                                            |                                                                |                                                            |                                                |  |
|                                                                             |                                                              |                                                                |                                                            | Correct the user                               |  |
| Back                                                                        |                                                              | Apply for change                                               |                                                            |                                                |  |
| <br>                                                                        |                                                              |                                                                |                                                            |                                                |  |

Confirm the entered information and make a change notification of the owner information. If any correction is required, you can press the "Return" button to return to the entry page and make the correction.

To change the UA and user information at one time, press the "Correct the UA" button and the "Correct the user" button to open the correction form where you can make the correction.

If there is no error in the entered information, press the "Apply for change" button.

The confirmation email and text message are sent to the email address and phone number of the person who registered as the owner. If there is no problem, press the "OK" button.

An arrival confirmation e-mail will be sent to the e-mail address registered as the owner. The agent shall immediately request arrival confirmation from the owner of the UA.

\*No arrival confirmation URL will be sent in a text message. Check your email and authenticate.

\*If you reapply, no text message will be sent.

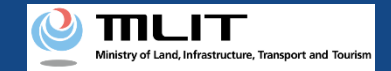

# Confirmation/Change of the owner information [Confirm arrival \*This operation is performed by the owner of the UA]

| ← 🥐 DIPS-REG 🛛 🔇                                                |           |
|-----------------------------------------------------------------|-----------|
| 今日                                                              |           |
| [ドローン登録]<br>代理人が変更届出申請を行いまし<br>た。<br>メールのURLを押して認証を行って<br>ください。 | SMS 15:12 |
|                                                                 |           |
|                                                                 |           |
|                                                                 |           |
|                                                                 |           |
|                                                                 |           |
|                                                                 |           |
|                                                                 |           |
| 現在ご利用できません                                                      |           |
|                                                                 |           |

If the phone number registered as the owner is a device that can receive text messages, we will also send a text message about the arrival confirmation procedure.

\*Arrival confirmation is not implemented by SMS.

\*The source of the SMS is "DIPS-REG."

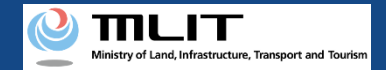

## Confirmation/Change of the owner information [Confirm arrival \*This operation is performed by the owner of the UA]

#### × 【ドローン登録システム】代理人が行う各種手続き確認のお知らせ [DIPS-REG] Announcement of confirmation of the procedures performed by an agent

[ English version]

"This e-mail is automatically delivered to the users of the Drone/UAS Information Platform System - Registration. Please delete this e-mail if you don't recognise it. "You cannot reply to this e-mail address.

Dear DIPS-REG user,

Thank you for using the Drone/UAS Information Platform System - Registration. (DIPS-REG)

The purpose of this e-mail is to confirm with an owner that no unauthorized procedure is performed by an agent.

 $\bigcirc\bigcirc\bigcirc\bigcirc\bigcirc$ 

Your agent made an application for the following airframe.

[Manufacturing type] ○○ [UA manufacturer] □ [UA Model] △△ [UA serial number] ××

\*The effective period of URL is 3 months

If you do not know why this e-mail is sent to you because, for example, you have not requested any agent to perform a procedure, contact us from "Frequently asked questions/Contact" below.

Top URL https://www.dips-reg.milt.go.jp/\*\*\*\*\*\*\*\*

Frequently asked questions/Contact https://www.dips-reg.milt.go.jp/\*\*\*\*\*\*\*\*

Department in charge of the UA registration system, Civil Aviation Bureau, Ministry of Land, Infrastructure, Transport and Tourism

The owner of the UA opens the arrival confirmation email and confirms the destination of the e-mail. If the destination is the owner and the notification procedure is in progress, press the URL for arrival confirmation to complete the authentication of the e-mail address.

When the owner of the UA completes arrival confirmation, an e-mail notification is sent to the agent. The agent confirms the e-mail notification and mails the ID of the owner. For the contents and shipping address of an ID, confirm the <u>website of the MLIT (here)</u>.

After an ID is mailed, the notification contents are confirmed. If there is any defect in the notification contents, a notification may be sent to the e-mail address registered for the account.

The procedure status can be confirmed on the page of the list of application statuses.

If you allow for them to perform this procedure, press the following URL and complete the authentication of the e-mail address. https://www.dips-reg.milt.go.jp/\*\*\*\*\*\*\*\*